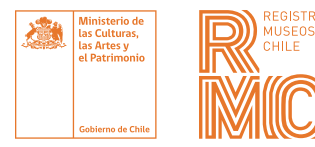

## **INSTRUCTIVO** REGISTRO DE MUSEOS DE CHILE

#### INSCRÍBETE, VERIFICA Y ACTUALIZA TUS DATOS

El Registro de Museos de Chile (**RMC**) es la plataforma virtual que cuenta con un directorio en línea de los museos del país, con sus características y servicios más relevantes. El sitio es administrado por la Subdirección Nacional de Museos del Ministerio de las Culturas, las Artes y el Patrimonio, y es un espacio de encuentro y difusión del sector de museos.

Integran el **RMC** todas aquellas instituciones que poseen y exhiben a público bienes patrimoniales, sin distinción de escala, dependencia administrativa o características.

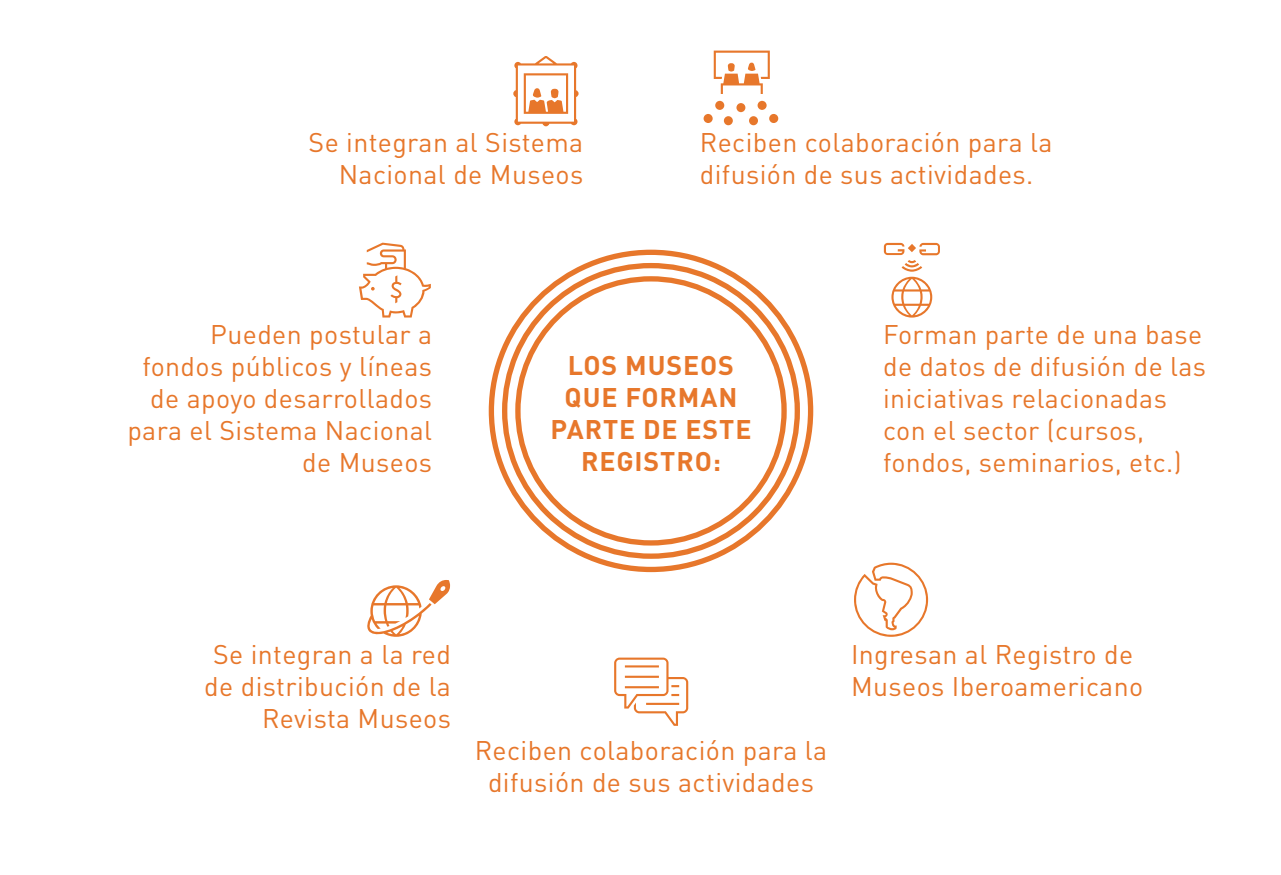

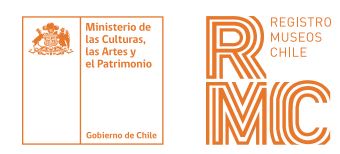

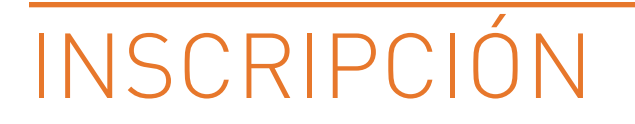

Para inscribir un museo en el RMC debes seguir los siguientes pasos:

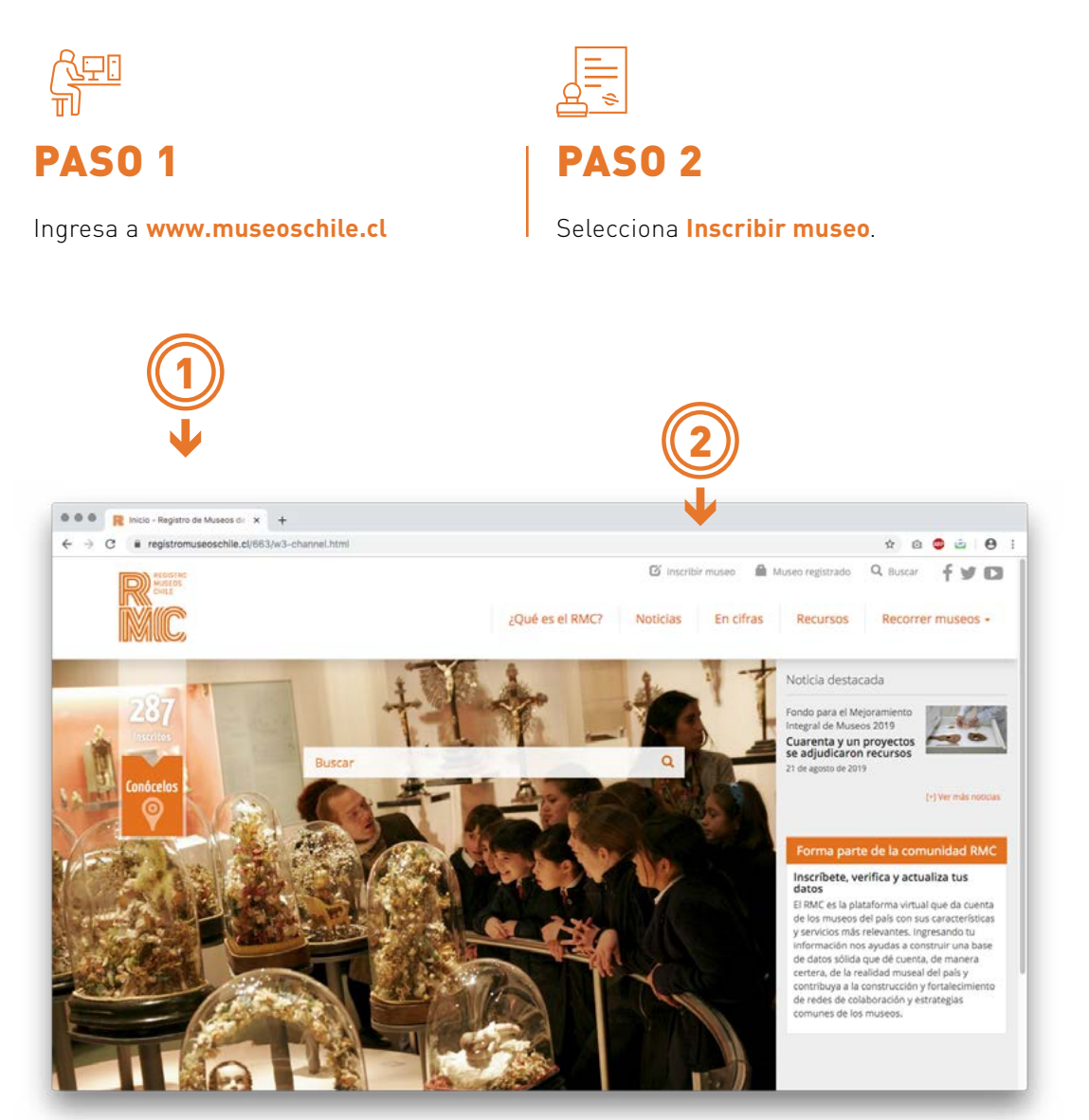

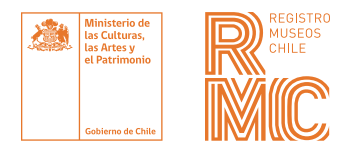

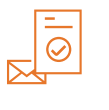

**PASO 3** 

Completa los datos solicitados, presiona <u>Enviar</u> y verás un mensaje de <u>«Inscripción exitosa»</u>.

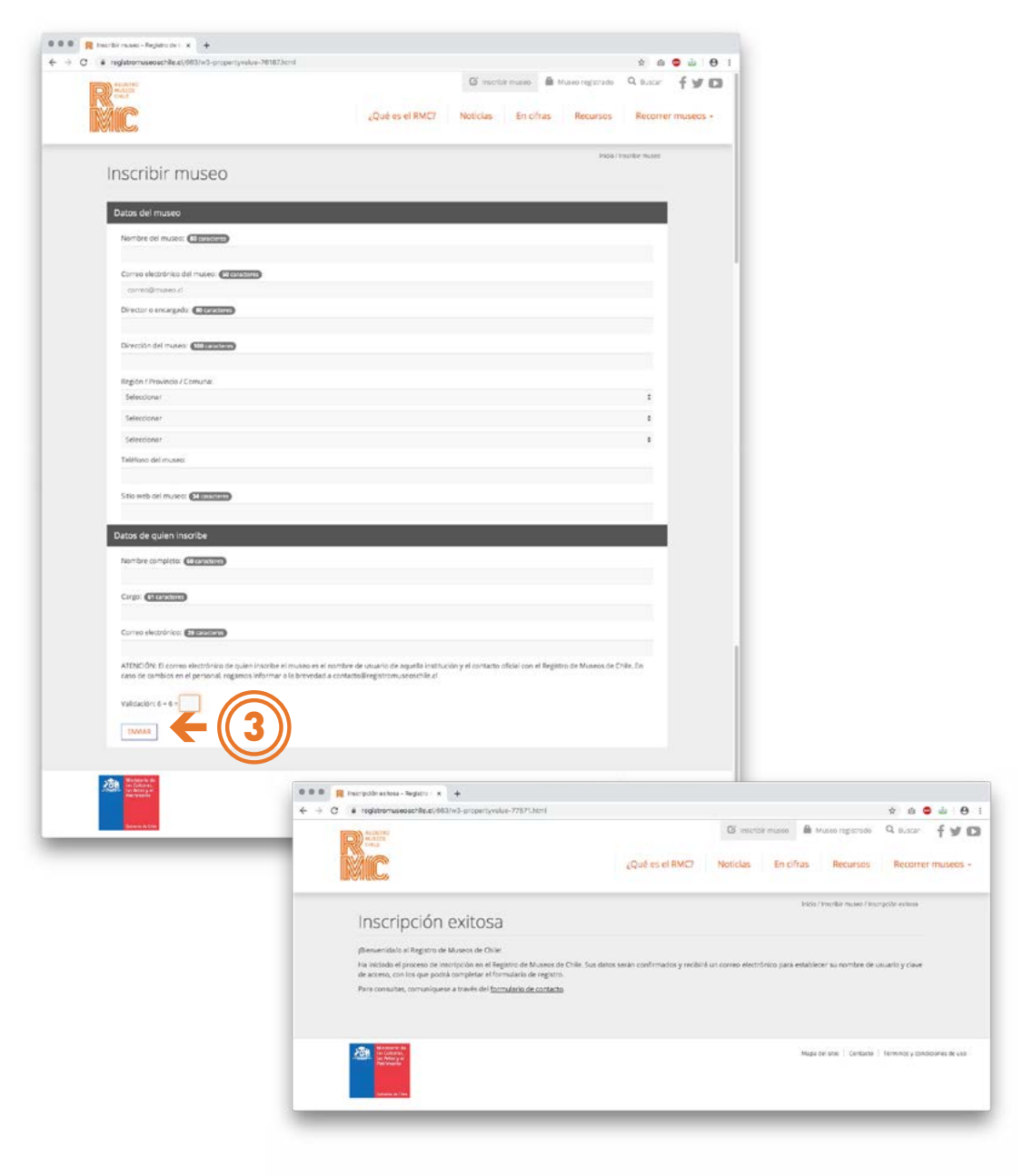

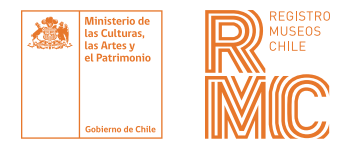

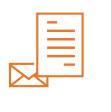

**PASO 4** 

Recibirás un **correo** con un vínculo para establecer la **clave de acceso** y ser dirigido a la **ficha de registro**.

Ingresa y completa la ficha de registro.

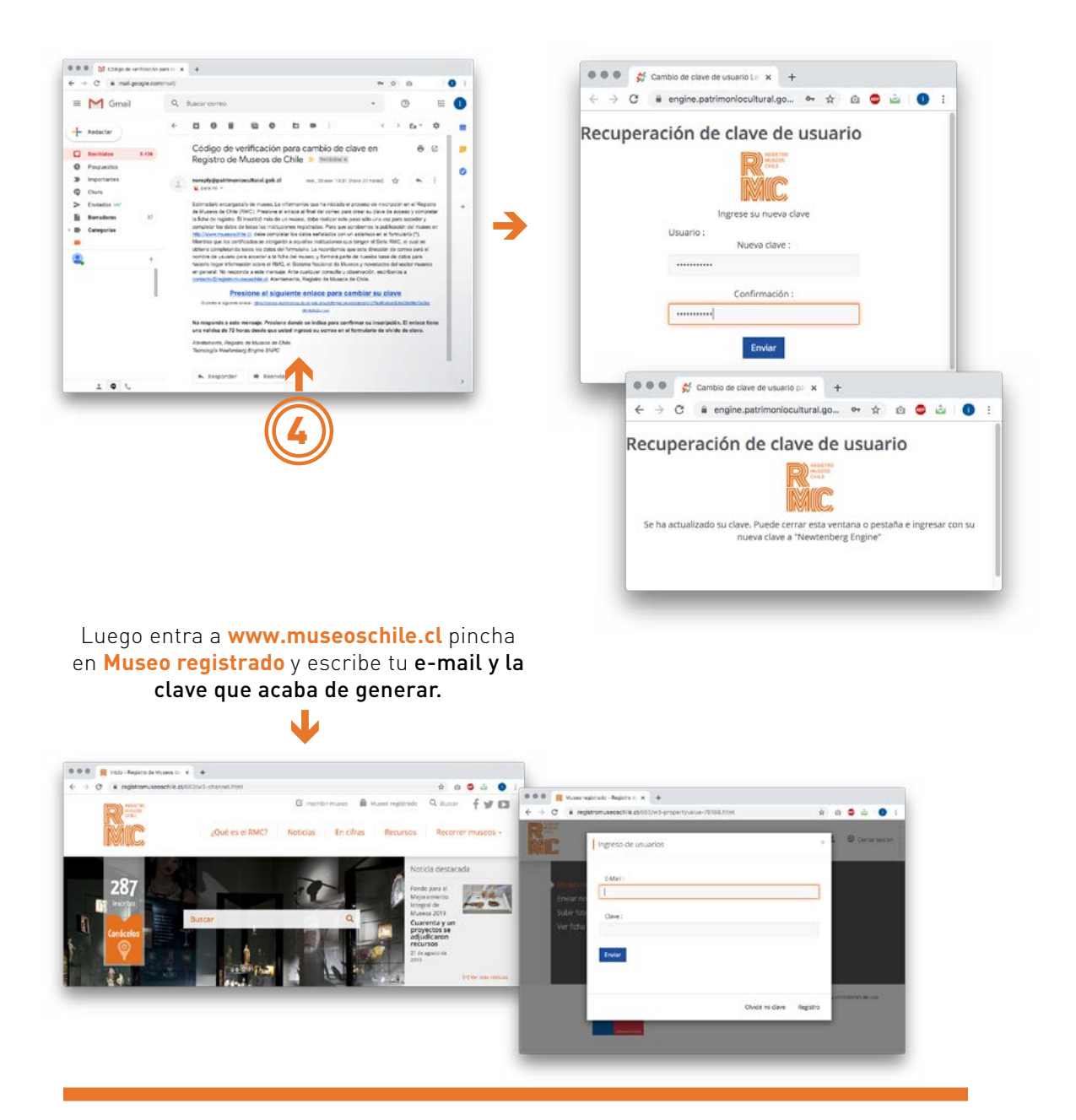

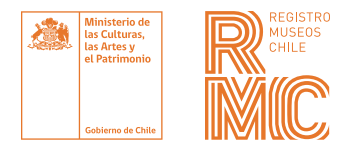

|      | - |
|------|---|
|      |   |
| 1. I |   |
|      |   |
|      | • |
|      | _ |
|      |   |
|      |   |

**PASO 5** 

Para publicar la **ficha del museo** en nuestra web, se requiere llenar los **campos básicos** indicados con un asterisco **(\*)** en la ficha de registro.

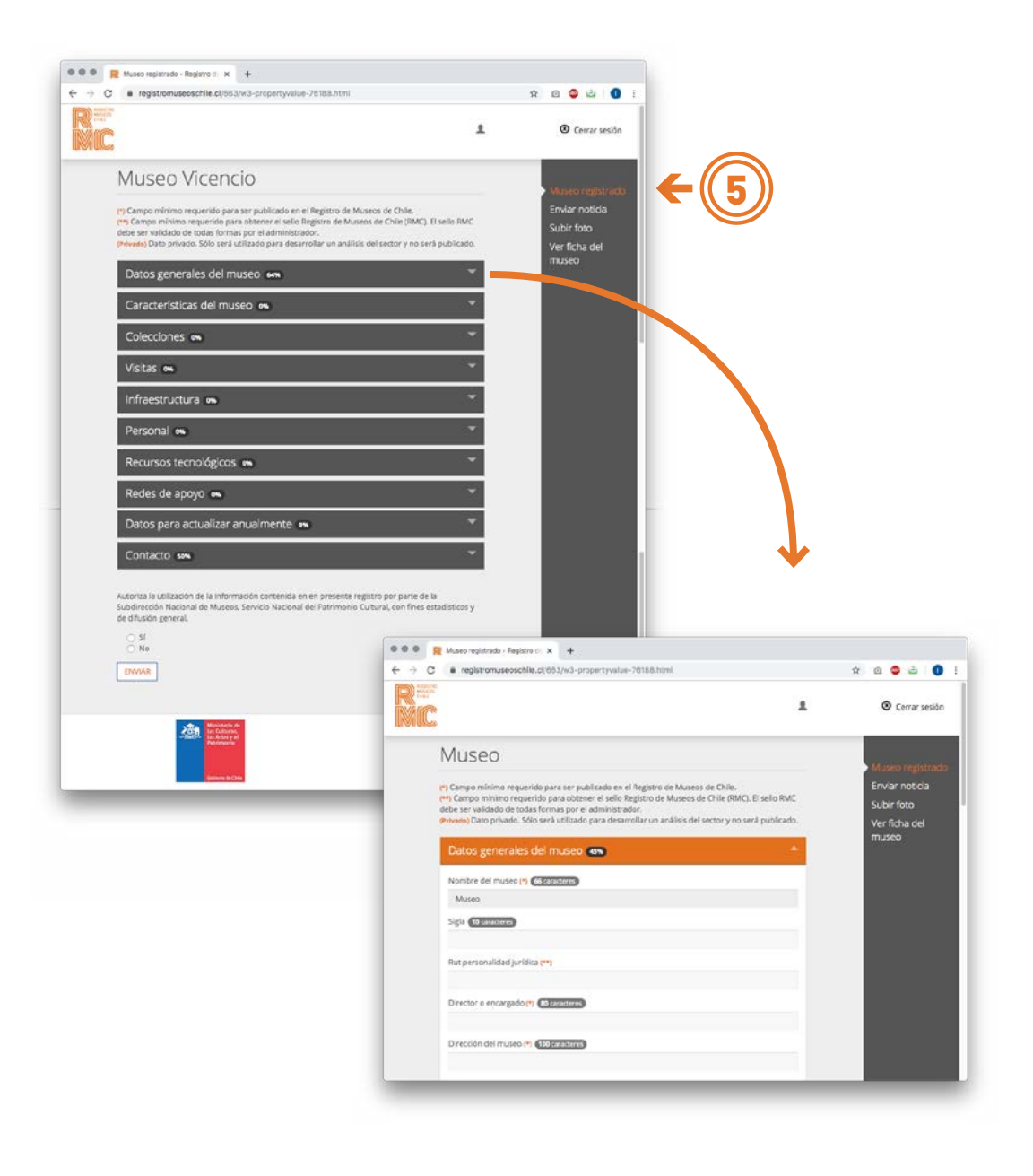

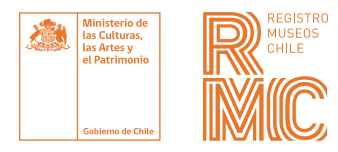

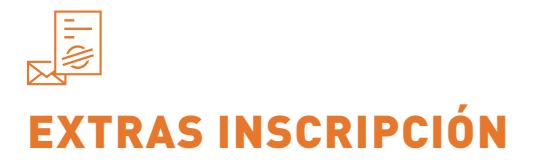

Para la postulación de fondos y líneas de acción del Sistema Nacional de Museos, se exigirá la ficha completa y actualizada anualmente.

**Puedes inscribir más de un museo** siguiendo los mismos pasos, y desde tu cuenta de usuario seleccionar con cuál trabajar.

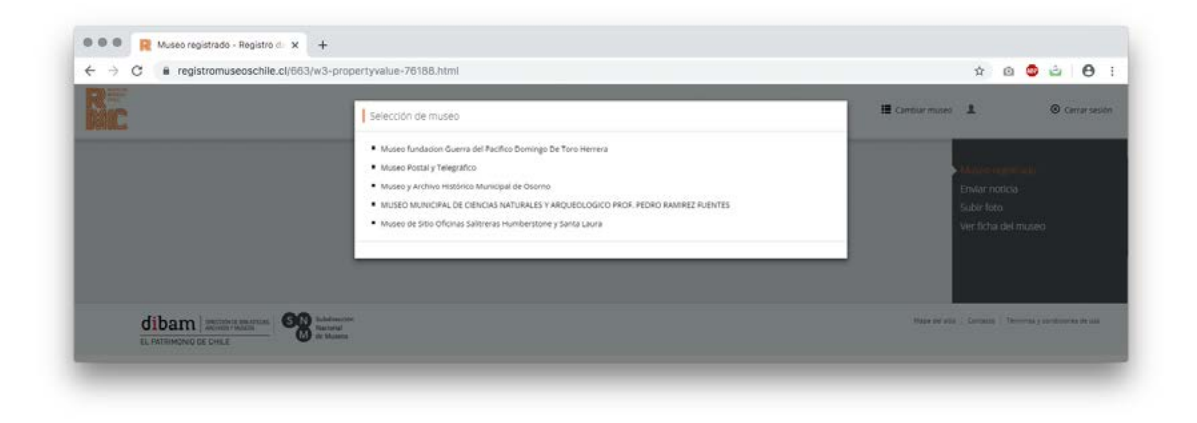

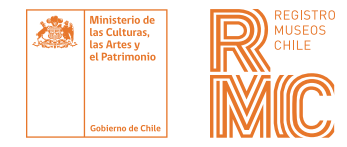

### VERIFICA

Si tu museo ya está inscrito, te invitamos a ingresar y revisar que la ficha de registro esté completa y actualizada.

Para ello debes seguir los siguientes pasos:

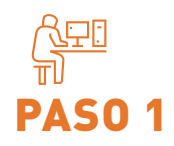

En **www.museoschile.cl** pincha en **Museo registrado** y escribe tus **credenciales de acceso.** 

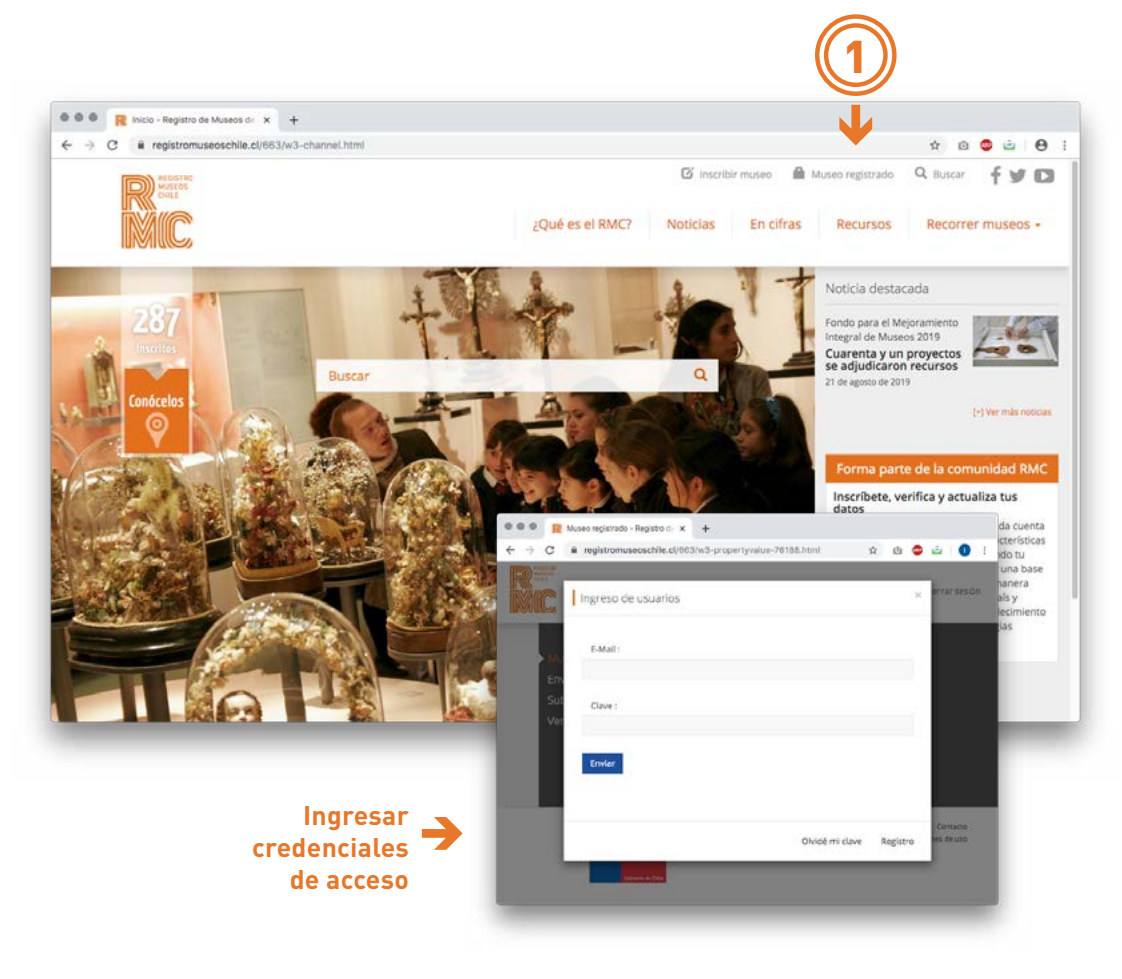

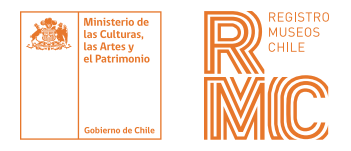

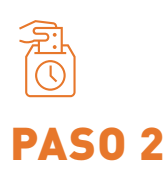

Ingresa y actualiza los datos de la **ficha de registro** de tu museo.

| -   |                                                                                                    |   |                                               |
|-----|----------------------------------------------------------------------------------------------------|---|-----------------------------------------------|
| Mic |                                                                                                    | 1 | Cerrar sesión                                 |
|     | Museo                                                                                                    |   | Museo registrad                               |
|     | P) Compo mínimo requerido para ser publicado en el Registro de Museos de Chile.<br>(**) Compo mínimo requerido para obtener el sello Registro de Museos de Chile (RMC). El sello RM:<br>deche ser validado de todas formas por el administrador.<br>(************************************ | : | Enviar noticia<br>Subir foto<br>Ver ficha del |
|     | Datos generales del museo 🚥                                                                                                    |   | museo                                         |
|     | Nombre del museo (*) (Constante)<br>Museo                                                                                                    |   |                                               |
|     | Sigla (Manazara)                                                                                                    |   |                                               |
|     | Rut personalidad jurídica (**)                                                                                                    |   |                                               |
|     | Director o encargado(*) (Otherstore)                                                                                                    |   |                                               |
|     | Dirección del museo (*) (CORPOSITION)                                                                                                    |   |                                               |
|     |                                                                                                    |   |                                               |

#### Para facilitar la revisión de los datos, se solicita seguir las siguientes consideraciones:

#### GENERAL

- Utilizar mayúsculas y minúsculas según corresponda (no escribir todo con mayúsculas).
- Todos los datos solicitados hacen referencia al museo y no a su institución rectora. Por ejemplo, cuando se pregunta por el año de inicio de actividad cultural, se debe indicar el año en que comenzó a funcionar el museo.
- Respetar el máximo de caracteres de cada campo, de lo contrario la información se publicará incompleta.

- Completar los subcampos que se activan en el formulario.
- Subir imágenes de buena calidad y representativas del museo. Considerar que tengan un mínimo de 800 × 600 px.
- Los campos de selección múltiple circulares permiten marcar solo una alternativa, mientras que los cuadrados permiten marcar más de una.
- La actualización de la ficha es anual.

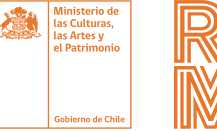

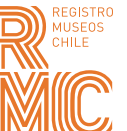

#### Campos con formatos específicos

Los siguientes campos de la ficha **RMC** requieren seguir un formato determinado para su correcto despliegue en el sitio web.

| САМРО                      | FORMATO                                                      |
|----------------------------|--------------------------------------------------------------|
| Rut personalidad jurídica: | 77.777.777-7                                                 |
| Dirección del museo:       | Calle n°                                                     |
| Coordenadas geográficas:   | Indicar en grados decimales. Ejemplo: -43.187010, -71.861322 |
| Sitio web del museo:       | http://www.museo.cl                                          |
| Facebook del museo:        | https://www.facebook.com/museo                               |
| Twitter:                   | https://twitter.com/museo                                    |
| Blog:                      | https://museo.blogspot.com                                   |
| Instagram:                 | https://www.instagram.com/museo                              |
| YouTube:                   | https://www.youtube.com/user/museo                           |

#### Campos sin información

Existen campos cuya completitud está sujeta a la existencia del ítem en el museo. Para estos casos (que son exclusivamente los que se lista a continuación) se solicita seguir las siguientes instrucciones:

| САМРО                                           | FORMATO            |  |
|-------------------------------------------------|--------------------|--|
| Campo                                           | Forma de completar |  |
| Sigla                                           | -                  |  |
| Rut personalidad jurídica                       | 0                  |  |
| Sitio web del museo                             | -                  |  |
| m² de la recepción o boletería                  | 0                  |  |
| m² de la sala de exhibición                     | 0                  |  |
| m² de la sala de mediación/educación            | 0                  |  |
| m² de las oficinas administrativas              | 0                  |  |
| m² de la biblioteca                             | 0                  |  |
| m² del depósito                                 | 0                  |  |
| m² del laboratorio de conservación/restauración | 0                  |  |
| m² de la oficina de investigación               | 0                  |  |
| m² del auditorio                                | 0                  |  |
| m² de la tienda                                 | 0                  |  |
| m² del restaurante/cafetería                    | 0                  |  |
| Software o programas especiales                 | No tiene           |  |
| Facebook                                        | -                  |  |
| Twitter                                         | -                  |  |
| Blog                                            | -                  |  |
| Instagram                                       | -                  |  |
| YouTube                                         | -                  |  |
| Otro                                            | -                  |  |

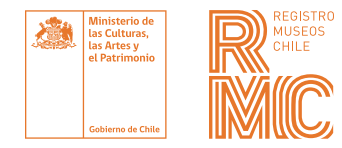

### CAMBIO U OLVIDO DE CLAVE

Si olvidaste tu clave, presiona **Olvidé mi clave**, escribe tu correo de usuario y recibirás un **correo** para restablecerla.

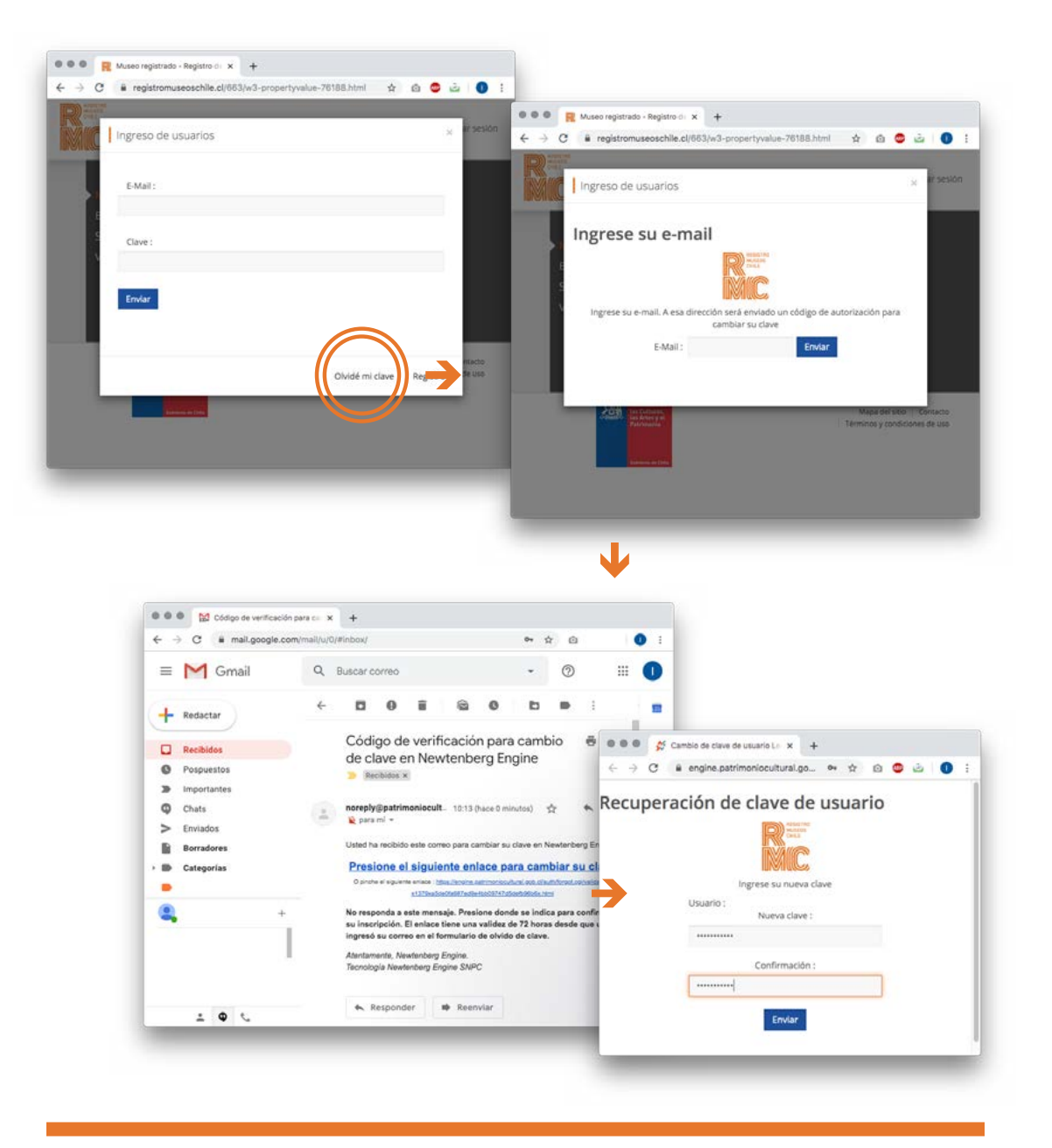

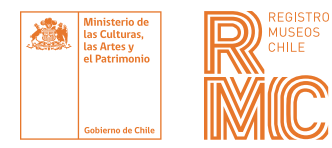

# INFORMACIÓN Y BASE DE DATOS

La información completa y actualizada nos ayuda a construir una base de datos sólida que refleje de manera certera la realidad museal del país y contribuya a la construcción y el fortalecimiento de redes de colaboración y estrategias comunes.